## **Occupancy Only**

Use this yield profile to create a rate adjustment by Occupancy ONLY.

This means that a rate adjustment will be triggered by ONLY an Occupancy event. As described elsewhere, decide if your occupancy will be based on the entire **Site occupancy** (ie all Rooms added together and then occupancy/vacancy analyzed by the entire inventory of the Site); else by **Room Type occupancy** which would apply the occupancy only to the Room Types allocated as detailed below. In a Room Type Occupancy setting, for example, if you had 5 KING rooms and had an Occupancy rule based on 20% occupancy, then the system will only enforce that Yield Rule when 2 Kings were booked and would ignore any other Room Types when invoking the Yield Rule. This is a key difference and a property can be setup as one or the other, **not** a mix of both.

For example, raise rates by 10% if occupancy is above 80% and lower rates by 10% if occupancy is below 50%. These yielded tiers can also be set to flat dollar amounts. For example, raise rates by \$15 if occupancy is above 80% and lower rates by \$10 if occupancy is below 50%.

Occupancy setting: Set occupancy "below" AND "above" a percentage occupancy amount to trigger the rate change. I.e. Below 50%

In this section

## To add an Occupancy Yield Profile

- Go to SETUP | YIELD MANAGEMENT
- Click Add at the bottom right.
- A new Yield Profile will open.

|           | Front Desk   | Bookings  | Rates | Relationships | Owners     | Parameters | Settings | PMS     | Features/Images |  |
|-----------|--------------|-----------|-------|---------------|------------|------------|----------|---------|-----------------|--|
| Rate Grid | Manage Rates | Default R | lates | Packages F    | Room Types | Rooms      | Yield N  | Nanagem | nent Yield Grid |  |

| Find records where Occupancy o | orDays ▼ has ▼ | Sort by Desc      | ▼ up ▼ Dis | splay 200 F | Records | Fetch      |
|--------------------------------|----------------|-------------------|------------|-------------|---------|------------|
| Desc                           | Туре           | Occupancy or Days | Threshold  | Days Left   | than    | Adjustment |
| Occupancy Below 70%            | Occupancy Only | Below             | 70         | Less        | 7       | 10         |
| 20% 60 days                    | Time Only      | Below             | 50         | More        | 60      | -20        |
| 10% 30 days                    | Time Only      | Below             | 50         | More        | 30      | -10        |
| 3 records found                |                |                   |            |             |         |            |

Click image to enlarge

Add

- Enter a Description
- Type: Choose "Occupancy Only" from the drop down list.
- Occupancy "Below" or "Above" from the drop down list.
- Threshhold: Enter the Occupancy percentage amount to "above" or "below" to trigger the rate change. I.e. Below 50%
- Adjustment: Enter the Flat dollar amount or the percentage amount of the rate to discount or increase, triggered by EITHER one of these events. I.e. Enter discount as -15 and an increase as 15.

In this scenario, we want to adjust the rate by -10% if Occupancy is below 70%.

| te Grid Manage Rates Default Rates Packages Room Types Rooms ✓ Yield Management Yield Gri<br>Description: Occupancy Below 70%<br>Type: Occupancy Only ▼<br>Occupancy: Below ▼ Threshold: 70<br>Adjustment Type: Percentage ▼ Adjustment: -10 |
|----------------------------------------------------------------------------------------------------|
| Description:       Occupancy Below 70%         Type:       Occupancy Only ▼         Occupancy:       Below ▼         Adjustment Type:       Percentage ▼                                                                                     |
| Description:     Occupancy Below 70%       Type:     Occupancy Only       Occupancy:     Below       Adjustment Type:     Percentage                                                                                                    |
| Type:     Occupancy Only       Occupancy:     Below       Adjustment Type:     Percentage                                                                                                    |
| Occupancy:     Below ▼     Threshold:     70       Adjustment Type:     Percentage ▼     Adjustment:     10                                                                                                    |
| Adjustment Type: Percentage  Adjustment: -10                                                                                                    |
|                                                                                                    |
| Notes: If Occupancy is below 70%, then reduce rates by 10%                                                                                                    |
| Last Changed: 07-JUL-2016 11:56:30                                                                                                    |
|                                                                                                    |
|                                                                                                    |

## Example of an Occupancy Only set of Rule:

If one setup these rules for occupancy changes:

| ~ |                        | a a i          | _   |            |
|---|------------------------|----------------|-----|------------|
| 0 | 81% to 90% (Below 90%) | Occupancy Only | -7  | Percentage |
| 0 | 71% to 80% (Below 80%) | Occupancy Only | -10 | Percentage |
| 0 | 61% to 70% (Below 70%) | Occupancy Only | -15 | Percentage |
| 0 | 51% to 60% (Below 60%) | Occupancy Only | -20 | Percentage |
| 0 | 41% to 50% (Below 50%) | Occupancy Only | -20 | Percentage |
| 0 | 31% to 40% (Below 40%) | Occupancy Only | -30 | Percentage |
| 0 | 21% to 30% (Below 30%) | Occupancy Only | -30 | Percentage |
| 0 | 11% to 20% (Below 20%) | Occupancy Only | -30 | Percentage |
| 0 | 0% to 10% (Below 10%)  | Occupancy Only | -40 | Percentage |

Using an example of a QUEEN Room Type with a \$100 Base Rate, with 10 QUEEN rooms, one can easily look at the occupancy levels and how Rates would be affected. In this case, if testing for Aug 1<sup>st</sup> a series of bookings that affects the occupancy would create the following rates:

| 0 | Aug 1 = 10% - Rate: \$60    |
|---|-----------------------------|
| 0 | Aug 2 = 20% - Rate: \$70    |
| 0 | Aug 3 = 30% - Rate: \$70    |
| 0 | Aug 4 = 40% - Rate: \$70    |
| 0 | Aug 5 = 50% - Rate: \$80    |
| 0 | Aug 6 = 60% - Rate: \$80    |
| 0 | Aug 7 = 70% - Rate: \$85    |
| 0 | Aug 8 = 80% - Rate: \$90    |
| 0 | Aug 9 = 90% - Rate: \$93    |
| 0 | Aug 10 = 100% - Rate: \$100 |

## Add Rates to Yield Profile

Then, add the Rates that you want to apply the Yleld Profile. A Rate can have multiple Yield Profiles applied

• Click Add Rate to add one specific Rate. Or, click Add All Rates to add all of your rates to the Yield Profile.

|          | Front Desk    | Bookings  | Rates | Relationships   | Owners     | Parame | eters    | Settings  | PMS     | Features/Images |
|----------|---------------|-----------|-------|-----------------|------------|--------|----------|-----------|---------|-----------------|
| Grid     | Manage Rates  | Default F | lates | Packages        | Room Types | Roo    | oms      | ✓ Yield   | Manager | ment Yield Grid |
|          |               |           |       |                 |            |        |          |           |         |                 |
| Descrip  | tion:         |           | Over  | 20%             |            |        |          |           |         |                 |
| Туре:    |               |           | Occu  | pancy Only      |            |        |          |           |         |                 |
| Occupa   | incy:         |           | Belov | N               |            | Th     | nreshold | i:        |         | 70.00%          |
| Adjustm  | nent Type:    |           | Perc  | entage          |            | Ac     | djustme  | nt:       |         | 10              |
| Notes:   |               |           |       |                 |            |        |          |           |         |                 |
| Last Ch  | anged:        |           | 16-JI | JN-2016 15:11:0 | 2          |        |          |           |         |                 |
|          |               |           |       |                 |            |        |          |           |         |                 |
|          |               |           |       |                 |            |        |          |           |         | Delete Edit     |
|          |               |           |       |                 |            |        |          |           |         |                 |
|          |               | te        |       | ates            |            |        |          |           |         |                 |
|          | Add Na        |           |       | ates            |            |        |          |           |         |                 |
| Find rec | ords where ID | ▼ has     | •     | So              | ort by ID  | ▼ 1    | up 🔻     | Display 2 | 00      | Records Fetch   |
| ID       | Descr         | iption    |       |                 |            |        |          |           | 4       | Action          |
| 0 recor  | rds found     |           |       |                 |            |        |          |           |         |                 |
|          |               |           |       |                 |            |        |          |           |         |                 |

Click image to enlarge

• If you click Add Rate, then a screen will open with a field to select the Rate. Click on the magnifying glass icon to expand the drop down list of your rates.

• Select the Rate and click Save.

|            | Front Desk | Bookings | Rates | Relationships   | Owners       | Parameters    | Settings   | PMS | Features/Images |
|------------|------------|----------|-------|-----------------|--------------|---------------|------------|-----|-----------------|
|            |            |          |       |                 |              |               |            |     |                 |
| Late Avail | ability:   |          | Occup | bancy Below 709 | 6            |               |            |     |                 |
| Rate or Pa | ackage ID: |          |       |                 | Q            |               |            |     | _               |
|            |            |          | 1N    | TSPECIAL        | 1 Night Spec | ial           |            |     | A               |
|            |            |          | SU    | ITE             | 2 Bedroom S  | Suite rate    |            |     |                 |
|            |            |          | ES    | DECO2P          | 2P PACKAG    | E: EAT, SLEEP | P AND DIVE |     | _               |
|            |            |          | 2S    | UITE            | 2SUITE rate  |               |            |     |                 |
|            |            |          | ED    | SECO3P          | 3P PACKAG    | E: EAT, SLEEF | P AND DIVE | Ξ   |                 |
|            |            |          | AA    | A               | AAA rate     |               |            |     |                 |
|            |            |          | AU    | G               | August Spec  | ial Package   |            |     |                 |
|            |            |          | BE    | DBREAK          | Bed and Bre  | akfast        |            |     |                 |
|            |            |          | CO    | RPCONF          | CORP         |               |            |     | *               |

Click image to enlarge

You will then see the Rate in the list of the Yield Profile.

- To remove the rate for the Yield Profile, click Delete next to the Rate.To add another rate to the Yield Profile, select Add Rate

|                        | Front Desk     | Bookings     | Rates                     | Relationships    | Owners        | Parameters     | Settings F                      | MS Fea         | tures/Images |      |
|------------------------|----------------|--------------|---------------------------|------------------|---------------|----------------|---------------------------------|----------------|--------------|------|
| te Grid                | Manage Rates   | Default R    | lates                     | Packages I       | Room Types    | Rooms          | Yield Man                       | agement        | Yield Grid   |      |
|                        |                |              |                           |                  |               |                |                                 |                |              |      |
| Descri                 | ption:         |              | Occu                      | pancy Below 70%  | %             |                |                                 |                |              |      |
| Туре:                  |                |              | Occu                      | pancy Only       |               |                |                                 |                |              |      |
| Occup                  | ancy:          |              | Belov                     | v                |               | Threshold      | l:                              |                | 70.00%       |      |
| Adjust                 | ment Type:     |              | Perce                     | entage           |               | Adjustme       | nt:                             |                | -10          |      |
| Notes:                 |                |              | If Oc                     | cupancy is below | / 70%, then r | educe rates by | 10%                             |                |              |      |
| Last C                 | hanged:        |              | 07-JL                     | JL-2016 12:04:21 |               |                |                                 |                |              |      |
|                        |                |              |                           |                  |               |                |                                 |                |              |      |
|                        |                |              |                           |                  |               |                |                                 |                | Delete       | Edit |
|                        |                |              |                           |                  |               |                |                                 |                |              |      |
|                        |                | _            |                           |                  |               |                |                                 |                |              |      |
|                        |                |              | Add All D                 | atec             |               |                |                                 |                |              |      |
|                        | Add Rat        | e            | AUU AII K                 | accs             |               |                |                                 |                |              |      |
| Find re                | cords where ID | e<br>▼ ha    |                           | S                | ort by ID     | ▼ up           | <ul> <li>Display 200</li> </ul> | Rec            | ords Fetch   |      |
| Find re                | Add Rat        | e ha<br>▼ ha | is ▼<br>In                | s                | ort by ID     | ▼   up         | ▼ Display 200                   | Rec            | ords Fetch   |      |
| Find re<br>ID<br>SUITE | Add Rat        | e ha         | as <b>v</b><br>Suite rate | S4               | ort by ID     | ▼ up           | ▼ Display 200                   | Action<br>Dele | ords Fetch   |      |

Click image to enlarge